Ово су кораци за инсталацију МУП-овог сертификата за потпис:

- 1. Са сајта <u>http://ca.mup.gov.rs/ca/ca\_cyr/start/kes/</u>, део "инсталација софтвера за личне карте" инсталирајте апликацију Челик читач електронске личне карте;
- 2. Убаците картицу у читач;
- Покрените апликацију са Start Menu -> Читач електронске личне карте или Start Menu -> MUP RS -> Читач електронске личне карте;
- 4. Сачекајте да се прикажу лични подаци на екрану;
- 5. Изаберите опцију "Приказ сертификата" на врху;
- 6. Изаберите "Сертификат за електронски потпис"
- 7. Кликните на "Install Certificate"
- 8. Изаберите "Current User"
- 9. Изаберите "Place all certificates in the following store"
- 10. Изаберите "Browse"
- 11. Изаберите "Personal", па "ОК"
- 12. Притисните "Next"
- 13. Притисните "Finish"
- 14. На екрану ће се приказати "The import was successful"
- 15. Затворите апликацију;
- 16. Потпишите документ преко е-пријаве.